# USING EPSON<sup>®</sup> STYLUS PRO 7900/9900 WITH AN ONBOARD SPECTROPHOTOMETER

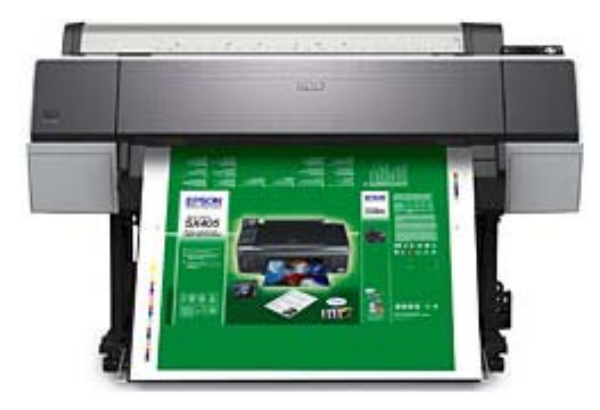

EFI Colorproof XF and EFI Fiery XF v3.1.8 & Print Pack support the new large-format Epson Stylus Pro 7900/9900 printer as a contone driver.

One of the most important features of this printer is the optional embedded spectral measuring device (Epson SpectroProofer<sup>™</sup> powered by X-Rite LS20EP). Two versions are available: a non-UV and a UV cut device, with changable white or black backing.

The measuring device has some interesting new features for checking device and media, as well as for reliable remote status control.

As a further important new feature, the device supports the new generation of 11-color Espon inks known as the Ultrachrome HDR (High Dynamic Range) ink set. This ink set includes Orange and Green full-tone channels, making it particularly interesting for the packaging and flexographic market, as well as for spot color support. Thus, the device is suitable for production and contract proof, as well as for fine-art and photographic applications.

New in Epson's MicroPiezo TFP<sup>TM</sup> (Thin Film Piezo) printing technology are the absolutely spherical dots, double the number of nozzles and a resolution of up to 2880 dpi with an increased speed of up to 40m<sup>2</sup> per hour.

The printer has both Matte and Photo Black inks onboard, which fully does away with the need to exchange ink cartridges. You simply make the black ink selection at the printer's control panel.

## What about the gamut?

When compared to ISOcoated v2 the Orange/Green ink enlarges the gamut, particularly in bright orange and green areas.

Gamut comparison

- 1 Red: Epson Stylus Pro x900 Ultrachrome HDR on EFI Gravure 4245 Semimatt
- 2 ISOcoated\_v2.icc

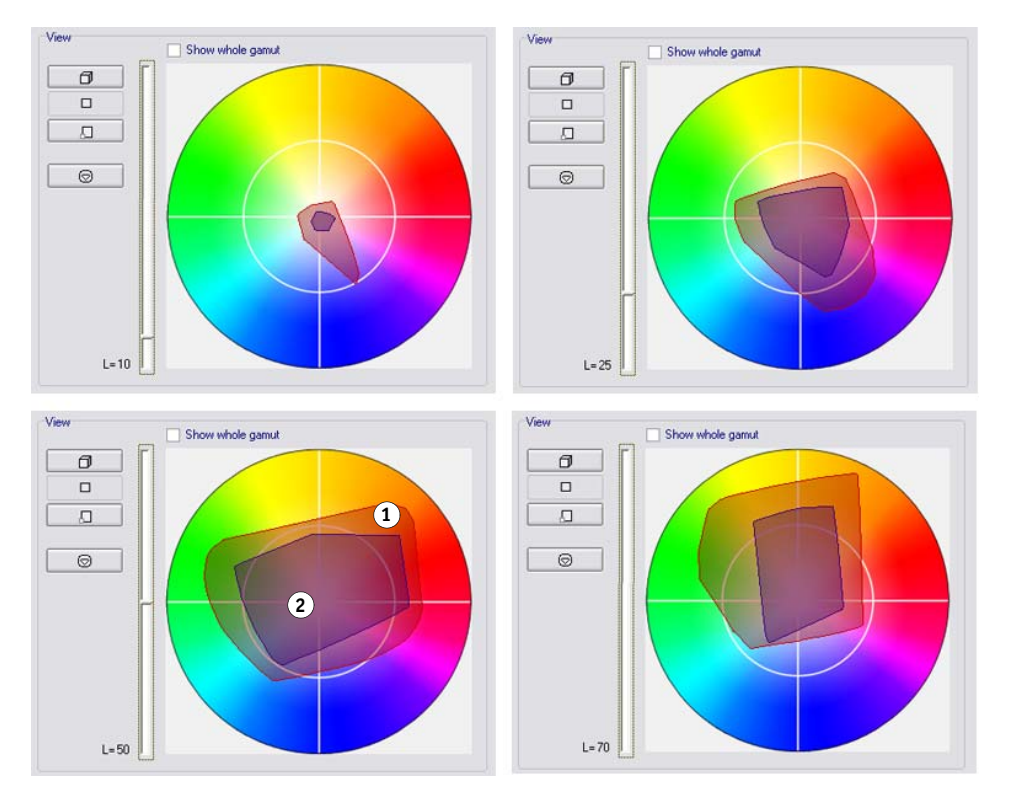

When checked with the Pantone library (XF Pantone), 93% of the gamut is covered.

## Overview of output device and EFI software suite

| Software Media Name              | Input<br>Resolution<br>(dpi) | Printer<br>Resolution<br>(dpi) | Print<br>Quality | Black Ink<br>Type | Printer Media Name |
|----------------------------------|------------------------------|--------------------------------|------------------|-------------------|--------------------|
| Premium Glossy Photo Paper       | 360 x3 60<br>720 x 720       | 720 x 1440                     | Normal           | Photo             |                    |
| Premium Semigloss Photo<br>Paper | 360 x 360<br>720 x 720       | 720 x 1440                     | Super            |                   |                    |
| Premium Luster Photo Paper       | 360 x 360<br>720 x 720       | 2880 x 1440                    | Super            |                   |                    |

| Software Media Name                                                | Input<br>Resolution<br>(dpi) | Printer<br>Resolution<br>(dpi) | Print<br>Quality | Black Ink<br>Type | Printer Media Name                                                                    |  |
|--------------------------------------------------------------------|------------------------------|--------------------------------|------------------|-------------------|---------------------------------------------------------------------------------------|--|
| Premium Glossy Photo Paper<br>(250g)                               |                              |                                |                  | Photo             | • Premium Glossy Photo<br>Paper (250g)                                                |  |
| Premium Semigloss Photo<br>Paper (250g)                            |                              |                                |                  | -                 |                                                                                       |  |
| Premium Luster Photo Paper<br>(260g)                               |                              |                                |                  |                   |                                                                                       |  |
| Premium Semimatte Photo<br>Paper (260g)                            | 360 x 360<br>720 x 720       | 720 x 720                      | Normal           |                   |                                                                                       |  |
| Premium Glossy Photo Paper<br>(170g)                               | 360 x 360<br>720 x 720       | 720 x 720                      | Super            |                   |                                                                                       |  |
| Premium Semigloss Photo<br>Paper (170g)                            | 360 x 360<br>720 x 720       | 720 x 1440                     | Normal           |                   |                                                                                       |  |
| Photo Paper Glossy (250g)                                          | 360 x 360<br>720 x 720       | 720 x 1440                     | Super            |                   |                                                                                       |  |
| Premium Glossy Photo Paper<br>(250g) Duty Up                       | 360 x 360<br>720 x 720       | 2880 x 1440                    | Super            |                   |                                                                                       |  |
| Epson Proofing Paper White<br>Semimatte <sup>*1</sup>              |                              |                                |                  | Photo             | • Epson Proofing Paper<br>White                                                       |  |
| Epson Proofing Paper<br>Publication* <sup>1</sup>                  |                              |                                |                  |                   | Epson Proofing Paper     Publication                                                  |  |
| Epson Proofing Paper<br>Commercial* <sup>1</sup>                   | 360 x 360<br>720 x 720       | 720 x 720                      | Normal           |                   | <ul> <li>Epson Proofing Paper<br/>Commercial</li> <li>Epson Proofing Paper</li> </ul> |  |
| Epson Proofing Paper White<br>Semimatte (Wide Gamut)* <sup>2</sup> | 360 x 360<br>720 x 720       | 720 x 720                      | Super            |                   | White Semimatte                                                                       |  |
| Epson Proofing Paper<br>Publication (Wide Gamut)* <sup>2</sup>     | 360 x 360<br>720 x 720       | 720 x 1440                     | Super            |                   |                                                                                       |  |
| Epson Proofing Paper<br>Commercial (Wide Gamut)* <sup>2</sup>      | 720 x 720<br>1440 x 1440     | 1440 x 1440                    | Super            |                   |                                                                                       |  |
| Epson Proofing Paper White<br>Semimatte DutyUp* <sup>3</sup>       | 360 x 360<br>720 x 720       | 2880 x 1440                    | Super            |                   |                                                                                       |  |
|                                                                    | 360 x 360                    | 720 x 360                      | Normal           | Matte             |                                                                                       |  |
| Synthetic Paper                                                    | 360 x 360<br>720 x 720       | 720 x 720                      | Normal           |                   |                                                                                       |  |
| Enhanced Synthetic Paper                                           | 360 x 360<br>720 x 720       | 720 x 720                      | Super            |                   |                                                                                       |  |
| Velvet Fine Art Paper                                              |                              |                                |                  | Matte             | Velvet Fine Art Paper                                                                 |  |
| Watercolor Paper - Radiant<br>White                                | 360 x 360<br>720 x 720       | 720 x 1440                     | Normal           |                   | Watercolor Paper -<br>Radiant White                                                   |  |
| Textured Fine Art Paper                                            | 360 x 360<br>720 x 720       | 720 x 1440                     | Super            |                   | <ul> <li>Iextured Fine Art Paper</li> <li>UltraSmooth Fine Art<br/>Paper</li> </ul>   |  |
| UltraSmooth Fine Art Paper                                         | 360 x 360<br>720 x 720       | 2880 x 1440                    | Super            |                   |                                                                                       |  |

| Velvet Fine Art Paper (Photo<br>Black)            |                        |            |        | Photo | <ul><li>Velvet Fine Art Paper</li><li>Watercolor Paper -</li></ul>                  |
|---------------------------------------------------|------------------------|------------|--------|-------|-------------------------------------------------------------------------------------|
| Watercolor Paper - Radiant<br>White (Photo Black) |                        |            |        |       | Radiant White <ul> <li>Textured FineCanvas</li> </ul>                               |
| Textured Fine Art Paper<br>(Photo Black)          | 360 x 360<br>720 x 720 | 720 x 1440 | Normal |       | <ul> <li>(Photo Black) Art Paper</li> <li>UltraSmooth Fine Art<br/>Paper</li> </ul> |
| UltraSmooth Fine Art Paper<br>(Photo Black)       | 360 x 360<br>720 x 720 | 720 x 1440 | Super  |       | F                                                                                   |
| Canvas (Photo Black)                              | 360 x 360<br>720 x 720 | 720 x 720  | Normal | Photo | Canvas                                                                              |
|                                                   | 360 x 360<br>720 x 720 | 720 x 720  | Super  |       |                                                                                     |
|                                                   | 360 x 360<br>720 x 720 | 720 x 1440 | Normal |       |                                                                                     |
|                                                   | 360 x 360<br>720 x 720 | 720 x 1440 | Super  |       |                                                                                     |
| Canvas                                            | 360 x 360<br>720 x 720 | 720 x 720  | Normal | Matte | Canvas                                                                              |
|                                                   | 360 x 360<br>720 x 720 | 720 x 720  | Super  |       |                                                                                     |
|                                                   | 360 x 360<br>720 x 720 | 720 x 1440 | Normal |       |                                                                                     |
|                                                   | 360 x 360<br>720 x 720 | 720 x 1440 | Super  |       |                                                                                     |
| Single-weight Matte     Depart                    | 360 x 360              | 720 x 360  | Normal | Matte |                                                                                     |
| <ul> <li>Double-weight Matte<br/>Paper</li> </ul> | 360 x 360<br>720 x 720 | 720 x 720  | Normal |       |                                                                                     |
| Ĩ                                                 | 360 x 360<br>720 x 720 | 720 x 720  | Super  |       |                                                                                     |
|                                                   | 360 x 360<br>720 x 720 | 720 x 1440 | Normal |       |                                                                                     |
|                                                   | 360 x 360<br>720 x 720 | 720 x 1440 | Super  |       |                                                                                     |
| Single-weight Matte Paper                         | 360 x 360              | 720 x 360  | Normal | Matte | Single-weight Matte Paper                                                           |
| (Line Drawing)                                    | 360 x 360<br>720 x 720 | 720 x 720  | Normal |       |                                                                                     |
|                                                   | 360 x 360<br>720 x 720 | 720 x 720  | Super  |       |                                                                                     |
|                                                   | 360 x 360<br>720 x 720 | 720 x 1440 | Super  |       |                                                                                     |

| Software Media Name                          | Input<br>Resolution<br>(dpi) | Printer<br>Resolution<br>(dpi) | Print<br>Quality | Black Ink<br>Type | Printer Media Name                                                                |
|----------------------------------------------|------------------------------|--------------------------------|------------------|-------------------|-----------------------------------------------------------------------------------|
|                                              | 360 x 360<br>720 x 720       | 720 x 720                      | Normal           | Matte             | Enhanced Matte Paper                                                              |
|                                              | 360 x 360<br>720 x 720       | 720 x 720                      | Super            |                   | <ul> <li>Archival Matte Paper</li> <li>Enhanced Matte Poster<br/>Board</li> </ul> |
| Enhanced Matte Paper                         | 360 x 360<br>720 x 720       | 720 x 1440                     | Normal           | -                 |                                                                                   |
| Archival Matte Paper                         | 360 x 360<br>720 x 720       | 720 x 1440                     | Super            |                   |                                                                                   |
| Enhanced Matte Poster Board                  | 360 x 360<br>720 x 720       | 2880 x 1440                    | Super            |                   |                                                                                   |
| Enhanced Matte Paper (Photo<br>Black)        |                              |                                |                  | Photo             | <ul><li>Enhanced Matte Paper</li><li>Archival Matte Paper</li></ul>               |
| Archival Matte Paper (Photo<br>Black)        | 360 x 360<br>720 x 720       | 720 x 1440                     | Normal           |                   | • Enhanced Matte Poster<br>Board                                                  |
| Enhanced Matte Poster Board<br>(Photo Black) | 360 x 360<br>720 x 720       | 720 x 1440                     | Super            |                   |                                                                                   |

\*1 Wide gamut conscious mode

\*2 Primary color linearity conscious mode

\*3 This is a 5% DutyUP mode for 3rd party media.

# How to profile?

You can use the output device as a normal printer with your traditional measuring device. If you prefer to use the embedded spectrophotometer, choose Epson SpectroProofer in the dropdown list box in the first step of Color Manager.

| Measuring Device     |                                                            |                 |
|----------------------|------------------------------------------------------------|-----------------|
| Measuring device     |                                                            |                 |
| Epson SpectroProofer | Device                                                     | e Status: Ready |
| Printer Settings     |                                                            |                 |
| Printer:             | EPSON Stylus Pro 9900/9910 (PX-H10000) CT                  |                 |
| Resolution:          | 720 × 720 💌                                                | Print mode:     |
| Ink type:            | Epson UltraChrome HDR Matte Black                          | Media type:     |
| Color mode:          | Epson UltraChrome HDR<br>Epson UltraChrome HDR Matte Black | Media:          |
| Dot Size             |                                                            | Halftoning:     |
|                      | Media length correction                                    | Screening:      |
|                      | Target length Actual length                                |                 |
|                      | 20.00 🗊 inch 20.00 🗘 inch                                  |                 |
|                      | Print unidirectional                                       |                 |
|                      | rinc uniul/eccional                                        |                 |

Make sure that you make the right ink setting! If you want to use matte Black, you need to switch the ink at the printer's control panel (depicted by a black ink droplet) and choose the correct ink type in Color Manager.

As the printer is supported as a contone driver, the linearization file should be modified as little as possible. The Epson library always applies the best combination of inks for the selected media type, so this setting is very important.

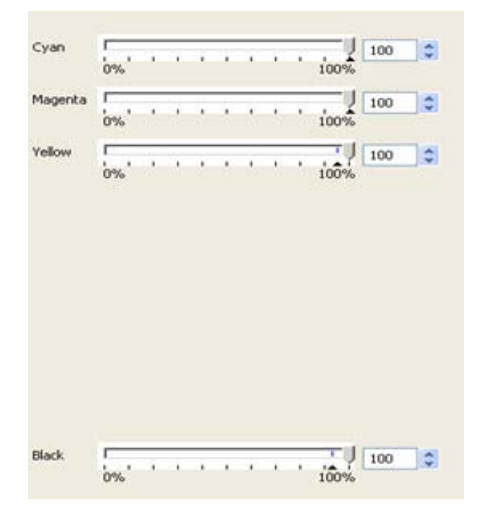

However, it may be useful to reduce the maximum TIL if 400% is not suitable for the selected media. For matte papers the value can be reduced to 250%.

The easiest way to ascertain whether the TIL is too high is to have a look at the reverse side of the media. No ink should soak through the media and there should be no cockling. A little over-inking may be acceptable if you allow time for the ink to dry.

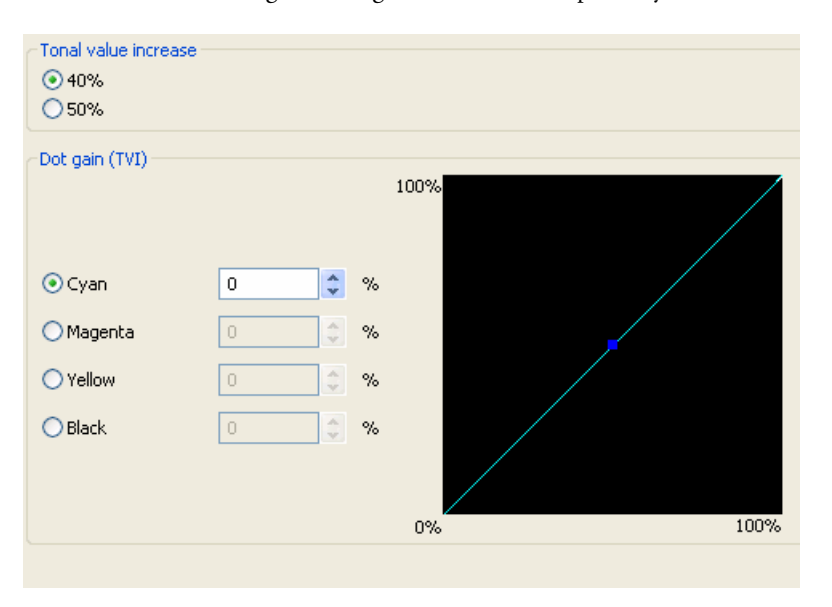

The recommended dot gain setting is 0, as this works perfectly with the contone library.

An uncalibrated output may give the impression that there is "something wrong", but this depends on the technology. In the final profiled, color-managed version the gamut should be the same as usual, fit well to ISOcoated and be optimized to good results in a single cycle. This is because the Epson Contone Library uses an internal exchange look-up table for the conversion from CMYK to CMYKOG plus light inks (similar to a device link profile).

## Result comparison with ISOcoated v2 (Fogra 39L)

For proofing it is recommended that you use the Epson Proofing Paper White Semimatte media set. To verify ISOcoated v2 compliancy we compared a profile created for Proof Media EFI Gravure Proof Paper 4245 Semimatt with the characterization data. The profile created with the Epson SpectroProofer measuring device showed good results after the optimization.

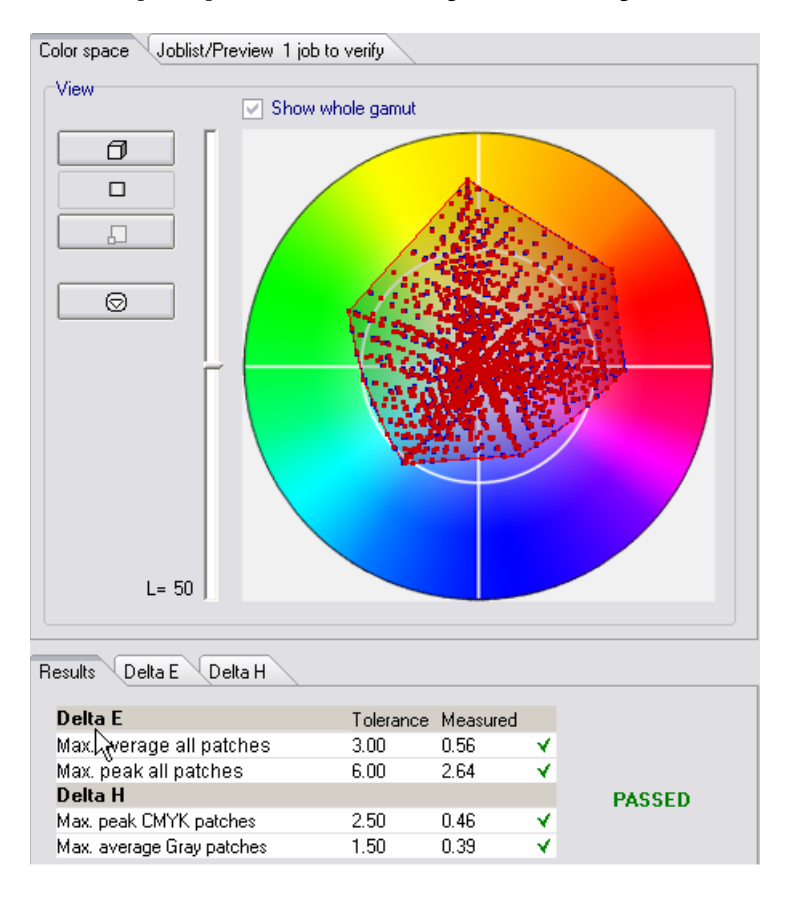

The results for the full tone colors were also good.

| Resul | Results Delta E Delta H         |           |          |              |  |  |  |  |
|-------|---------------------------------|-----------|----------|--------------|--|--|--|--|
| Prin  | Primary color max. peak delta E |           |          |              |  |  |  |  |
|       |                                 | Tolerance | Measured |              |  |  |  |  |
|       | Cyan                            | 5.00      | 0.41     | $\checkmark$ |  |  |  |  |
|       | Magenta                         | 5.00      | 0.65     | *            |  |  |  |  |
|       | Yellow                          | 5.00      | 0.82     | *            |  |  |  |  |
|       | Black                           | 5.00      | 0.50     | *            |  |  |  |  |
|       | White                           | 3.00      | 0.26     | *            |  |  |  |  |
|       | CMYK                            | 5.00      | 0.60     | *            |  |  |  |  |
|       |                                 |           |          |              |  |  |  |  |

If you do not want to purchase the optional Espon SpectroProofer you can also achieve ISOcompliant results (Fogra 39L) using an EFI ES-1000 or an X-Rite iSis measuring device.

Below are the results achieved using an iSis measuring device for profiling and verifying.

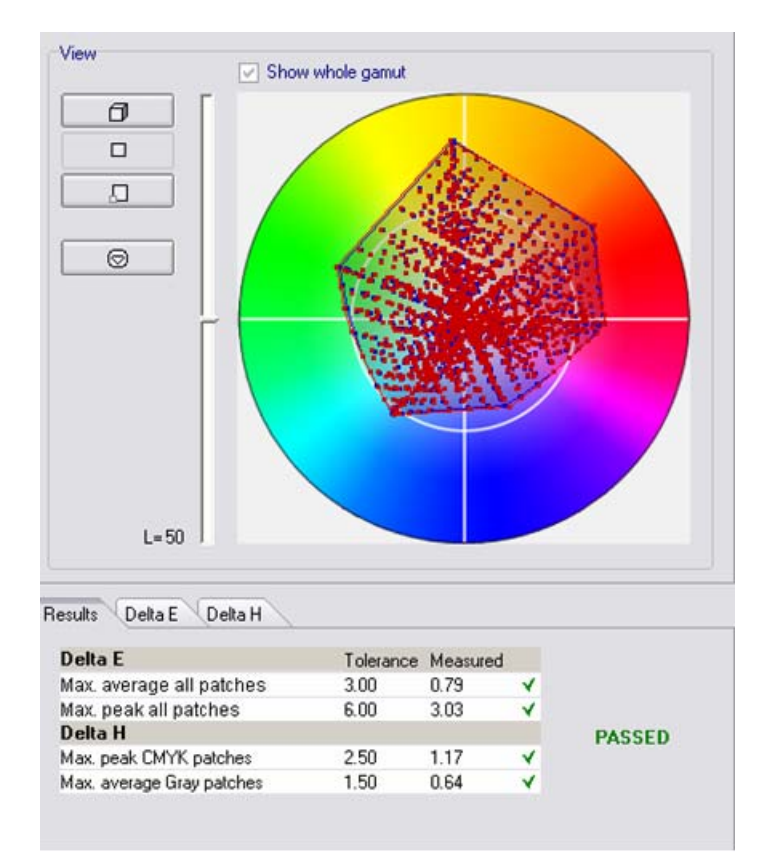

Once again, the results for the full tone colors were also good.

| Res | Results Delta E Delta H |             |            |   |  |  |  |  |
|-----|-------------------------|-------------|------------|---|--|--|--|--|
| _   |                         |             |            |   |  |  |  |  |
| P   | rimary colo             | or max, pea | ik delta E |   |  |  |  |  |
|     |                         | Tolerance   | Measured   |   |  |  |  |  |
|     | Cyan                    | 5.00        | 0.85       | * |  |  |  |  |
|     | Magenta                 | 5.00        | 1.20       | * |  |  |  |  |
|     | Yellow                  | 5.00        | 1.54       | * |  |  |  |  |
|     | Black                   | 5.00        | 0.74       | * |  |  |  |  |
|     | White                   | 3.00        | 1.25       | * |  |  |  |  |
|     | CMYK                    | 5.00        | 1.08       | * |  |  |  |  |
|     |                         |             |            |   |  |  |  |  |

But what is the compatibility of the Epson SpectroProofer to conventional measuring devices?

If you compare, for example, the first optimization (it8.7/4) of Epson SpectroProofer with X-Rite iSis, you will achieve the following results.

| R | esults 🛛 Delta H          |           |          |              |        |
|---|---------------------------|-----------|----------|--------------|--------|
|   | Delta E 🔒                 | Tolerance | Measured |              |        |
|   | Max. average all patches  | 3.00      | 0.97     | ¥            |        |
|   | Max. peak all patches     | 6.00      | 2.98     | ×            |        |
|   | Delta H                   |           |          |              | PASSED |
|   | Max. peak CMYK patches    | 2.50      | 1.42     | $\checkmark$ |        |
|   | Max, average Gray patches | 1.50      | 0.30     | $\checkmark$ |        |
|   |                           |           |          |              |        |
|   |                           |           |          |              |        |
|   |                           |           |          |              |        |

| Re | Results Delta E Delta H |             |           |     |  |  |  |  |
|----|-------------------------|-------------|-----------|-----|--|--|--|--|
| I  | Primary cold            | or max. pea | k delta E |     |  |  |  |  |
|    |                         | Tolerance   | Measured  |     |  |  |  |  |
|    | 🛛 Cyan                  | 5.00        | 0.61      | × . |  |  |  |  |
|    | Magenta                 | 5.00        | 0.47      | × . |  |  |  |  |
|    | Yellow                  | 5.00        | 1.75      | × . |  |  |  |  |
|    | Black                   | 5.00        | 0.57      | × . |  |  |  |  |
|    | White                   | 3.00        | 0.93      | × . |  |  |  |  |
|    | CMYK                    | 5.00        | 0.85      | *   |  |  |  |  |

The overall difference is up to delta E 1. The main deviation seems to be in Yellow.

| Results Delta E Delta H |           |          |   |  |  |  |  |  |
|-------------------------|-----------|----------|---|--|--|--|--|--|
| Hue differences         |           |          |   |  |  |  |  |  |
|                         | Tolerance | Measured |   |  |  |  |  |  |
| 📕 Max. peak Cyan        | 2.50      | 0.56     | * |  |  |  |  |  |
| Max. peak Magenta       | 2.50      | 0.10     | * |  |  |  |  |  |
| 🗧 Max. peak Yellow      | 2.50      | 1.42     | * |  |  |  |  |  |
| Max. peak Black         | 2.50      | 0.08     | * |  |  |  |  |  |
| Max. average Gray       | 1.50      | 0.30     | * |  |  |  |  |  |
|                         |           |          |   |  |  |  |  |  |

# Verification

Job verification requires the following steps:

#### TO VERIFY

#### 1 Open the Color Verifier tab for the workflow.

|    |    |                   |   |     |   |                       |   | ▶ In | put                                       |       |   |
|----|----|-------------------|---|-----|---|-----------------------|---|------|-------------------------------------------|-------|---|
| _[ |    | FEI Linearization |   | L[  | • | Linearization device  |   | ▶ La | yout                                      |       |   |
| .  | -  |                   | - | 4 - | - |                       |   | • Ci | lor                                       |       |   |
| 7  | ۶I | Default workflow  |   |     | • | Default output device |   | • •  | utput                                     |       |   |
|    |    |                   |   |     |   |                       |   | ÷ C  | lor Verifier                              |       |   |
|    |    |                   |   |     |   |                       | Г | ٧U   | se Color Verifier                         |       |   |
|    |    |                   |   |     |   |                       |   | Mea  | surement workflow                         |       |   |
|    |    |                   |   |     |   |                       |   | C    | ompare measurement with reference profile |       | ~ |
|    |    |                   |   |     |   |                       |   | Delt | aE                                        |       |   |
|    |    |                   |   |     |   |                       |   | For  | mat                                       |       |   |
|    |    |                   |   |     |   |                       |   | CI   | ELAB 🔽                                    |       |   |
|    |    |                   |   |     |   |                       |   |      | Delta E                                   | Max.  |   |
|    |    |                   |   |     |   |                       |   | 1    | Cyan                                      | 5.00  |   |
|    |    |                   |   |     |   |                       |   |      | Magenta                                   | 5.00  |   |
|    |    |                   |   |     |   |                       |   |      | /ellow                                    | 5.00  |   |
|    |    |                   |   |     |   |                       |   |      | Black                                     | 5.00  |   |
|    |    |                   |   |     |   |                       |   |      | Paper White                               | 3.00  |   |
|    |    |                   |   |     |   |                       |   | 1    | Max. average all patches                  | 4.00  |   |
|    |    |                   |   |     |   |                       |   | 1    | Max. peak all patches                     | 10.00 |   |
|    |    |                   |   |     |   |                       |   | 1    | Max. average CMYK patches                 |       |   |
|    |    |                   |   |     |   |                       |   |      |                                           |       |   |

#### 2 Select the check box Use Color Verifier.

You can see the deviation tolerances permitted in accordance with ISO 12647-7.

#### 3 Go to the Layout tab and choose the media wedge you want to attach.

For the Epson SpectroProofer the Fogra media wedges 2.2 and 3.0 are available.

|                                            | Inbat                                                                  |
|--------------------------------------------|------------------------------------------------------------------------|
| EFI Linearization     Linearization device | ▼ Layout                                                               |
| Default workflow     Default output device | Bleed:<br>0.000 ① Inch ② cut image<br>③ add frame                      |
|                                            | → Job ticket/control strip Print job ticket Image: Print control strip |
|                                            | Ugra Fogra-MediaWedge V2.2Epson.tif                                    |
|                                            | Color management in control strip                                      |
|                                            | Position relative to each other:                                       |
|                                            | Side by side                                                           |

4 Go to Job Explorer and load the job you want to be verified.

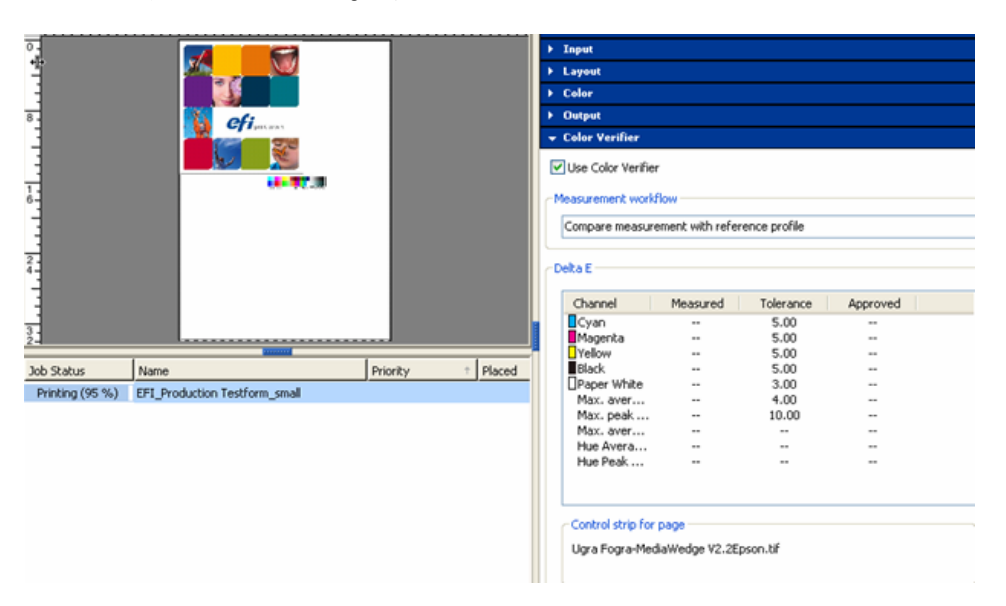

1 of 1 24 32 10 -8 0 16 8 Т x:-15.42 inch y:2.61 inch 0 8 8. efi<sub>pato</sub> 1-6-2. 3-Job Status Name Priority Placed Can be verified EFI\_Production Testform\_small

The job is printed and job processing stops at 95% until the measuring process has been completed.

When the measurement is finished, the job info changes to green and displays the job status "Can be verified".

5 Open Color Verifier and wait for the measurement result to be displayed.

If the job has been measured you can see the information on the right side of the Color Verifier window.

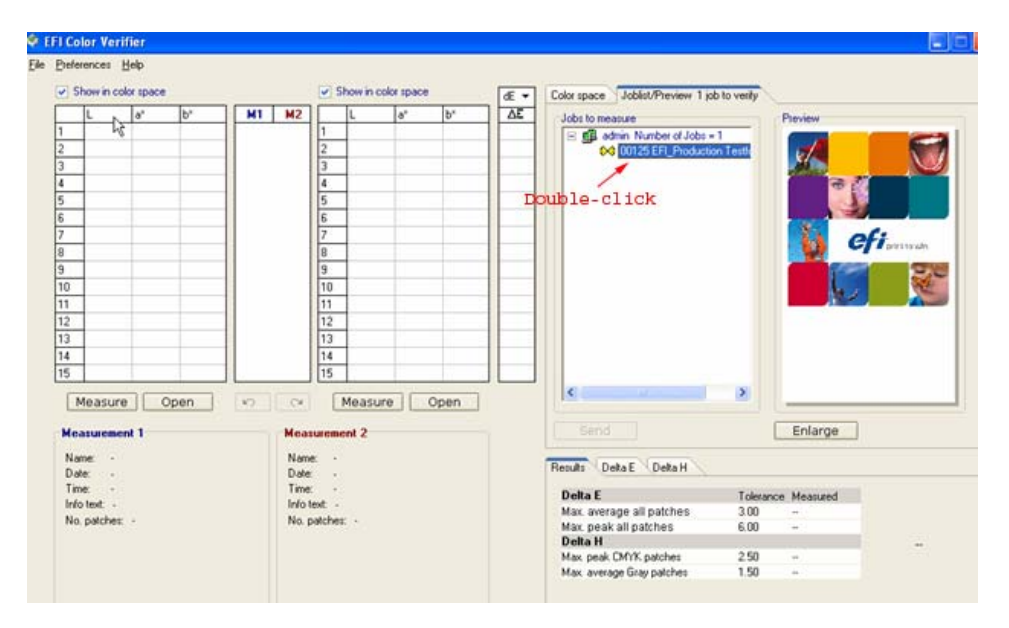

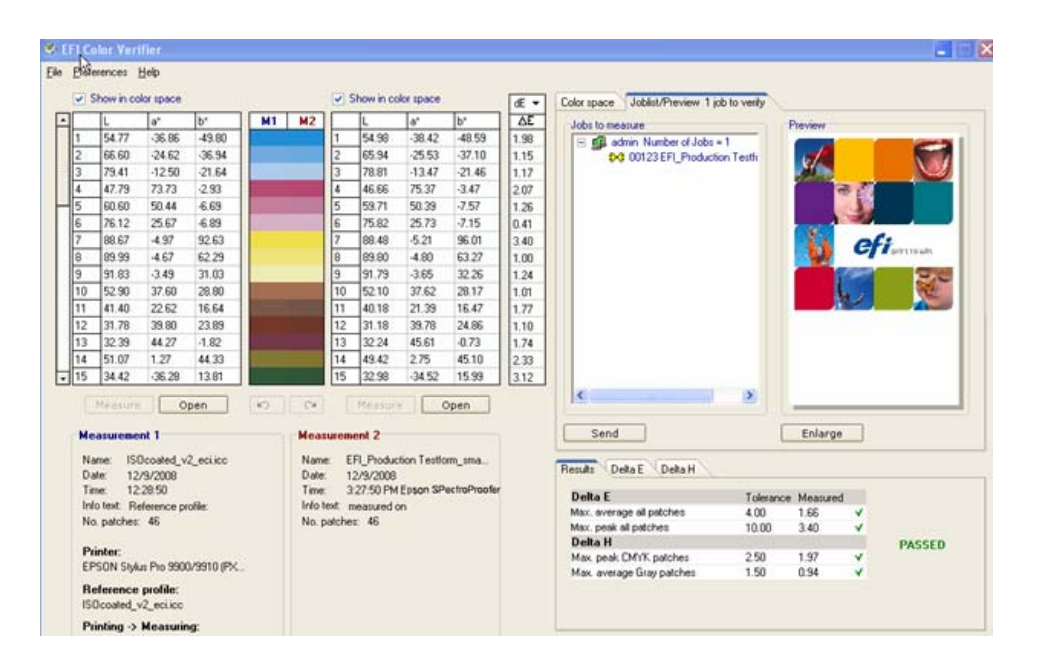

## Gamut with Orange/Green

The following media profiles are available:

#### **Proof/Photo**

- EFI Gravure Proof Paper 4245 Semimatt
- EFI CertProof Paper 6225 Semimatt
- EFI Offset Proof Paper 9200 Semimatt
- EFI Flexo Proof Glossy Film
- EFI Proof Paper 9120 XF Matt (photo black Ink)
- EFI Proof Paper 9120 XF Matt (matt black Ink)
- EFI Photo Paper Classic Baryt 4270 Satin
- EFI Photo Paper 4250 Glossy

#### Epson

- Espon Premium Luster Paper (250g)
- Epson Standard Proofing Paper

Further EFI media as well as the main Epson media will be added and be made available via the Profile Updater.

## Summary

The new Espon Stylus Pro printer is an easy-to-use device with interesting new features and capabilities. Speed is much improved and the gray balance for RGB photo prints is smooth and neutral.

With matt black, the darkest black enables a high dynamic range and contrast. The advanced Orange and Green area offers new possibilities in flexoproof and spot color simulation. The optional high-quality embedded measuring device makes light work of digital printing.